### Middle School Athletics Paperwork Directions

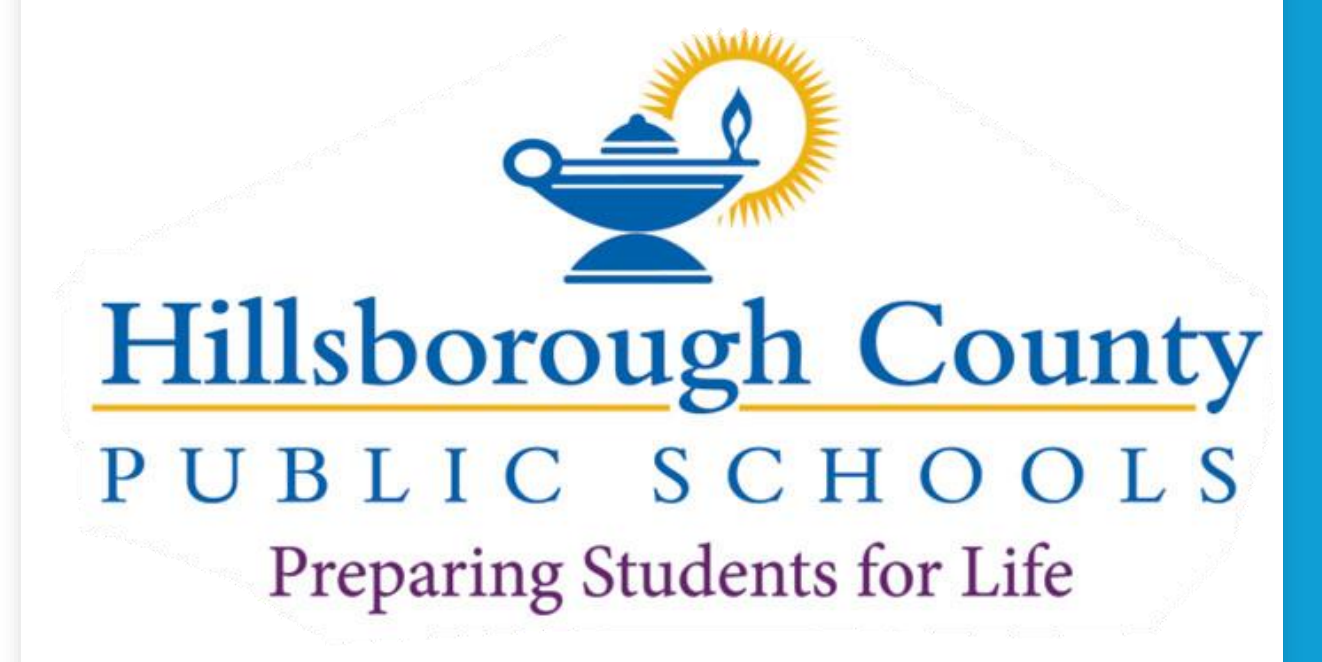

### **Eligibility Requirements**

#### What You Should Know About Middle School Athletic Eligibility

#### Scholastic Requirements

To be academically eligible for middle school athletics, a student must have a 2.0 grade point average (GPA) based on an unweighted 4.0 scale from the previous semester to try out and participate in a sport. He or she must complete a weekly progress report from each assigned teacher beginning one week before the first contest regarding his or her conduct. An "F" in conduct will disqualify the student from extramural participation for the coming week.

#### Residence

The student must be a bona fide student at the school where he or she is participating and must be assigned to the school by Hillsborough County Public Schools. Additionally, home school students who are registered through Hillsborough County Public Schools and charter school students who are enrolled in a Hillsborough County registered charter school are eligible for athletic participation at their school of residence.

#### **Sportsmanship**

Any player displaying unsportsmanlike behavior or any misconduct will be removed from the game and may not return during that game or the next contest. If it is the last game of a sport season, this suspension will carry over to the next contest where the student is eligible for participation.

#### Age

Any student that has reached the age of 15 before September 1st will be ineligible to participate in interscholastic athletics for that year.

#### Limit of Eligibility

A student may participate in middle school athletics for three years. The first year as a sixth grader, the first year as a seventh grader, and the first year as an eighth grader. Eligibility begins with the promotion to the next grade.

### Planet High School/BigTeams Athletic Pre-Participation Forms Getting Started Guide

Once all of these documents are collected and ready for upload, please complete the online registration for your student-athlete at <u>www.planeths.com</u>

For assistance with online registration, please use the help/support feature within the program or contact the Assistant Principal for Administration at your student-athlete's school.

### Middle School Student Athletic Procedures (Student Forms)

The following requirements must be completed PRIOR to registration of all student-athletes:

**EL2 Physical Form** 

(Page 4 of 4 must be completed which includes: signed, stamped, dated, and cleared without limitations by approved medical personnel. The supplement page may be required.)

Three (3) required FHSAA Videos (Concussion for Students, Sudden Cardiac Arrest, and Heat Illness Prevention) (print all three certificates in student-athlete's name, dated after May 15, 2024)

**Purchase Insurance** 

(print insurance card)

Government Issued Photo Identification of parent/guardian who is signing the forms for the student-athlete

### **Documents required #1 physical**

**Prior to starting,** you will need the following documents

FHSAA EL2 Physical - use NEW FHSAA EL2 on SDHC Athletics website -<u>https://www.sdhc.k12.fl.us/doc/list/athletics/student-forms/39-285/</u>

- MUST be on this form. Physicals are good for 365 days
- ONLY PAGE 4 MUST BE UPLOADED unless student not cleared without limitations

MUST include doctor's stamp, signature, printed name and date on page 4.

✤Make sure the CLEARED WITHOUT LIMITATIONS box has been checked by your physician.

- If not cleared without limitations you WILL NEED page 5 (SUPPLEMENT) of the EL2. This is the clearance and will need to be marked cleared without limitations after the visit to the referred doctor/specialist
- Upload page 4 ONLY IF CLEARED WITHOUT LIMITATION. If recommendations were made and student athlete was referred page 5 will need to be uploaded.

### ALL PAGES MUST BE FILLED OUT COMPLETELY IN ORDER FOR EL2 TO BE VALID.

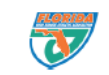

PREPARTICIPATION PHYSICAL EVALUATION (Page 4 of 4) SUBMIT THIS MEDICAL ELIGIBILITY FORM TO THE SCHOOL This form is valid for 365 calendar days from the date signed below.

EL2

#### MEDICAL ELIGIBILITY FORM

| Student's Full Name:                    |                            | Biological Sex: Age: Date of Birth: / / |
|-----------------------------------------|----------------------------|-----------------------------------------|
| School:                                 | Grade in School: Sport(s): |                                         |
| Home Address:                           | City/State:                | Home Phone: ()                          |
| Name of Parent/Guardian:                | E-mail:                    |                                         |
| Person to Contact in Case of Emergency: | Re                         | lationship to Student:                  |
| Emergency Contact Cell Phone: ()        | Work Phone: (              | )Other Phone: ()                        |
| Family Healthcare Provider:             | City/State:                | Office Phone: ( )                       |

The preparticipation physical evaluation must be administered by a practitioner licensed under Florida chapter 458, chapter 459, chapter 460, \$464.012, or registered under \$464.0123, and in good standing with the practitioner's regulatory board. (\$1006.20(2)(c), F.S.)

Medically eligible for all sports without restriction

Medically eligible for all sports without restriction with recommendations for further evaluation or treatment of: (use additional sheet, if necessary)

Medically eligible for only certain sports as listed below:

| Not medically eligible for any sports                 |
|-------------------------------------------------------|
| Recommendations: (use additional sheet, if necessary) |
|                                                       |

I hereby certify that I, or a clinician under my direct supervision, have examined the above-named student-ath/te using at the provided the conclusion(a) listed above. A copy of the exam has been retain to the provide the conclusion(a) listed above. A copy of the exam has been retain to the provide the reducted to the provide the reducted to the provide to the provide the reducted to the provide to the provide the reducted to the provide to the provide to the pr

Credentia

| Address:       |                     |      |
|----------------|---------------------|------|
| Signature of H | ealthcare Professio | nal: |

| SHARED EMERGENCY INFORMATION - co | mpleted at the time of assessment by practitioner and |
|-----------------------------------|-------------------------------------------------------|

| We which have the second second se |                                       |
|----------------------------------------------------------------------------------------------------|---------------------------------------|
| participation in competitive sports.                                                                                                    | Provider Stamp (if required by school |
|                                                                                                    |                                       |
|                                                                                                    |                                       |
| Medications: (use additional sheet, if necessary)                                                                                                    |                                       |

| Nerevant meerca                        | iistory to be reviewed by athletic trainer/team physician: (explain below, use additional sheet, if necessary)                                                                                                    |
|----------------------------------------|----------------------------------------------------------------------------------------------------|
| Allergies                              | thma 🗌 Cardiac/Heart 🗋 Concussion 🗋 Diabetes 🗌 Heat Illness 🗋 Orthopedic 🗋 Surgical History 🗋 Sickle Cell Trait 🗋 Other 📑                                                                                                    |
| Explain:                               |                                                                                                    |
|                                        |                                                                                                    |
| Signature of Stude                     | : Date:/ Signature of Parent/Guardian: Date:/ Date:/                                                                                                    |
| We hereby state,<br>advised that the s | the best of our knowledge the information recorded on this form is complete and correct. We understand and acknowledge that we are here<br>dent should undergo a cardiovascular assessment, which may include such diagnostic tests as electrocardiogram (ECG), echocardiogram (ECH<br>test.                                                                                                    |
| and/or cardio stre                     |                                                                                                    |
| and/or cardio stre                     |                                                                                                    |
| and/or cardio stre                     | This form is not considered valid unless all sections and the section sections and the section section sec |
| and/or carolo stre                     | This form is not considered valid unless all sections                                                                                                    |

Student and parent signature and date

- New Form dated 4/24
- Student's Information MUST be completed at the TOP!
- Doctor's Name MUST bePrinted
- Doctor's Signature & Date of Exam
- Doctors Office Address and Phone # (Or Stamp)
- Credentials
- License #

This section is if you need to let our Certified Athletic Trainer (ATC) know any pertinent information. Check No if no pertinent information. Information such as allergy, asthma can go here so our ATC is aware.

| This form is only used                      | d. or requested, if a student-athlete has been referred for additional evaluation, prior to full medical clea                                                                                                    |
|---------------------------------------------|----------------------------------------------------------------------------------------------------|
| MEDICAL ELICIPU                             | u, o requested, y o statement nete nos been rejen ed for data tonal evaluation, prior to fair metrical clea                                                                                                    |
| MEDICAL ELIGIBII                            | LITY FORM - Referred Provider Form                                                                                                    |
| Student Information<br>Student's Full Name: | (to be completed by student and parent) print legibly<br>Biological Sex: Age: Date of Birth: / /                                                                                                    |
| School:                                     | Grade in School:Sport(s):                                                                                                    |
| Home Address:                               | City/State: Home Phone: ()                                                                                                    |
| Person to Contact in Ca                     | se of Emergency: Relationship to Student:                                                                                                    |
| Emergency Contact Cell                      | Phone: () Other Phone: () Other Phone: ()                                                                                                    |
| ranny nearchcare Provi                      | only state only state once mone. ()                                                                                                    |
| Referred for:                               | Diagnosis:                                                                                                    |
| I hereby certify the evaluation             | tion and assessment for which this student-athlete was referred has been conducted by myself or a clinician under my direct supervision of balance.                                                                                                    |
|                                             | er senete viktorit verbiltige en af the date figured betwee                                                                                                    |
| Medically eligible for                      | an spons without restriction after completion of the following treatment plan: <i>(use additional sheet, if necessary</i> )                                                                                                    |
| - meanany engine for                        | an about a neuronal contraction of the topological program in the form of the analysis and the second second s |
| Medically eligible for                      | r only certain sports as listed below:                                                                                                    |
| _ , ,                                       |                                                                                                    |
| Not medically eligible                      | e for any sports                                                                                                    |
| Further Recommendation:                     | s: (use additional sheet, if necessary)                                                                                                    |
|                                             |                                                                                                    |
| Provider Stam                               | p (if required by school)                                                                                                    |
|                                             |                                                                                                    |
|                                             |                                                                                                    |
|                                             |                                                                                                    |
|                                             |                                                                                                    |

Recommendations were made on page 4 and form MUST be completed by specialist listed on

recommendation/precaution etc...

### Documents required #2: FHSAA Video certificates

- Viewing the videos is required each year. For the 2024-2025 school year, videos must be viewed on or AFTER May 15, 2024.
- <u>www.nfhslearn.com</u>
- Have the student log in or create an account. <u>Be sure when asked for the name on the</u> certificate the STUDENT'S NAME is entered and NOT the parent. The student is responsible for watching the videos, not the parent.
- Order the following courses (they are FREE). Once you have completed checkout, the student can access the courses in their Dashboard.
  - Concussion for students! (Must be this course)
  - Heat Illness Prevention
  - Sudden Cardiac Arrest
  - Once the student has completed all three courses, download the certificates.
  - Use the upload tips for multiple pages to upload the certificates.

## **Documents required #2 FHSAA VIDEO Certificates**

LEARNING CENTER

ognia

- Certificates for the three required FHSAA videos (in student's name) from nfhslearn.com.
- Upload each certificate in the appropriate places in the files section.
- Videos must be completed after May 15, 2024 of the current year to be accepted for the 2024-2025 school year

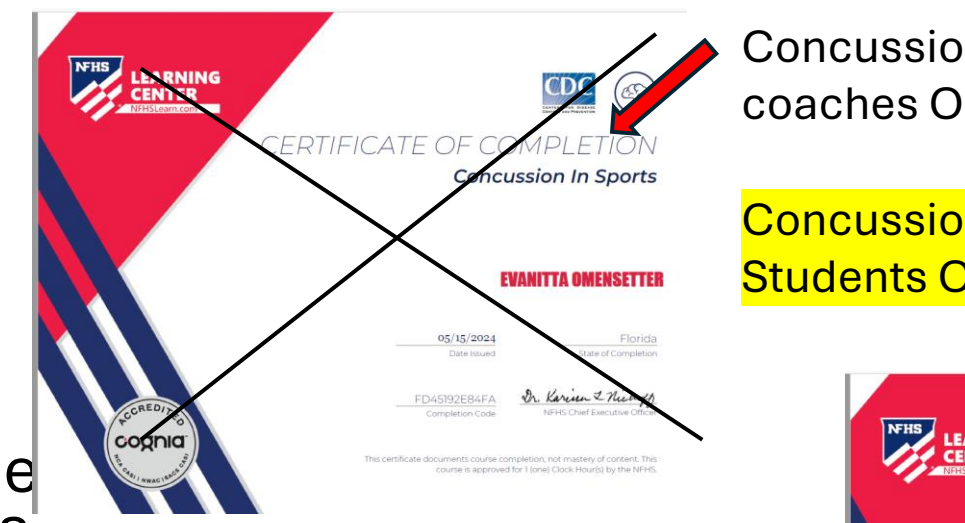

Concussion in Sports – for coaches ONLY.

-0-

Dr. Karina & Nichoff

CERTIFICATE OF COMPLETION

#### Concussion For students - for **Students ONLY!**

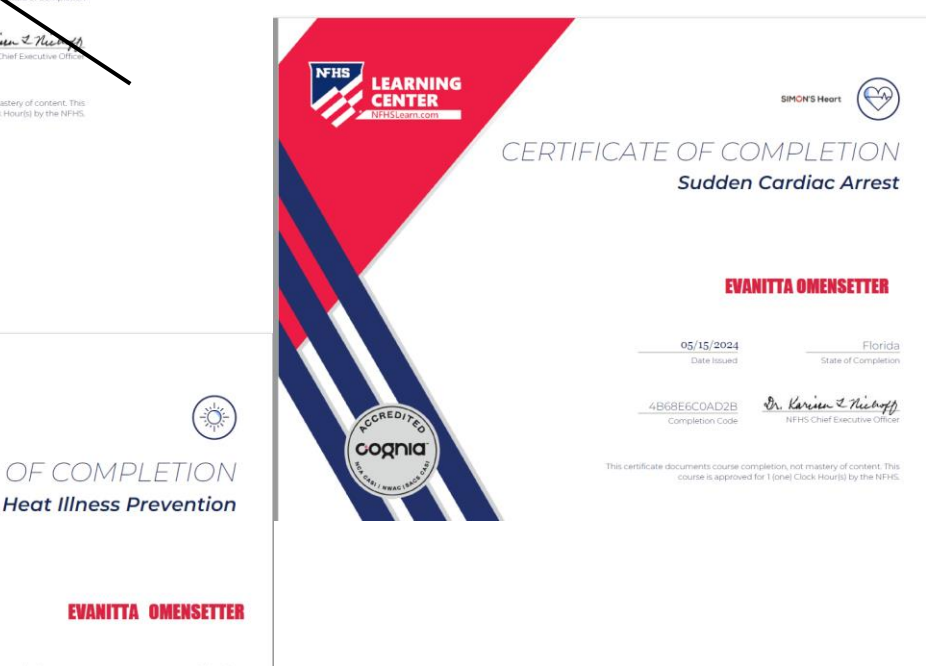

### **DOCUMENT # 3: INSURANCE ID CARD**

School Insurance of Florida Student Accident Insurance

Please cut your insurance card out and retain for your records.

| School Insurance of Florida<br>Student Accident Insurance Card<br>Mailing Address: P.O. Box 784268 Winter Garden, FL. 34778<br>Claims Telephone: 407-798-0290 Policy No: 09-0132-2023                                                                                                    | School Insurance of Florida<br>Student Accident Insurance Card<br>Mailing Address: P.O. Box 784268 Winter Garden, FL. 34778<br>Claims Telephone: 407-798-0290 Policy No: 09-0132-2023                                                                                                    |  |
|----------------------------------------------------------------------------------------------------|----------------------------------------------------------------------------------------------------|--|
| Student Name: Maleigha Garcia-Brown                                                                                                    | Student Name: Maleigha Garcia-Brown                                                                                                    |  |
| School District: Hillsborough Public Schools, School: HCPS MIDD                                                                                                    | School District: Hillsborough Public Schools, School: HCPS MIDD                                                                                                    |  |
| Date Paid: 05/15/2024 Amount Paid: \$25.00                                                                                                    | Date Paid: 05/15/2024 Amount Paid \$25.00                                                                                                    |  |
| Coverage: MIDD Middle School Termination Date: 05-30-2025                                                                                                    | Coverage: MIDD Middle School Termination Date: 05-30-2025                                                                                                    |  |
| For FHSAA sports coverage becomes effective on the first FHSAA sanctioned practice date or<br>on the date paid, at 11:59 PM, whichever is the later date.                                                                                                    | For FHSAA sports coverage becomes effective on the first FHSAA sanctioned practice date or<br>on the date paid, at 11:59 PM, whichever is the later date.                                                                                                    |  |
| This ID does not guarantee policy benefits. The student accident insurance plan is secondary, "Excess"<br>coverage to all other sources of primary insurance. Coverage becomes effective on the first day of school<br>or at 11:59 pm on the date paid, whichever is the later date. Coverage effective and termination dates,<br>all stilling benefits and acclusions are detarguined by the actual Matter Dolicy proteining. | This ID does not guarantee policy benefits. The student accident insurance plan is secondary, "Excess" coverage to all other sources of primary insurance. Coverage becomes effective on the first day of school or at 11:59 pm on the date paid, whichever is the later date. Coverage effective end termination dates, alignibility benefits, and service are determined by the actual Master Policy provisions. |  |

Please visit our website <u>WWW.HCPSATHLETICPROTECTION.COM</u> to view answers to frequently asked questions, or to download another summary of the insurance benefits. Thank you. We appreciate your business!

Sincerely,

School Insurance of Florida

Log into your school insurance of Florida account (https://hcpsathleticp rotection.com/) Download/print and/or Save your insurance ID card provided after purchase. Upload to your athletic clearance account

### Documents required #4 government issued id

- Government issued photo identification of parent or legal
  - guardian signing the forms.
- When scanning this document, make sure all information is <u>clearly visible</u> in the picture.

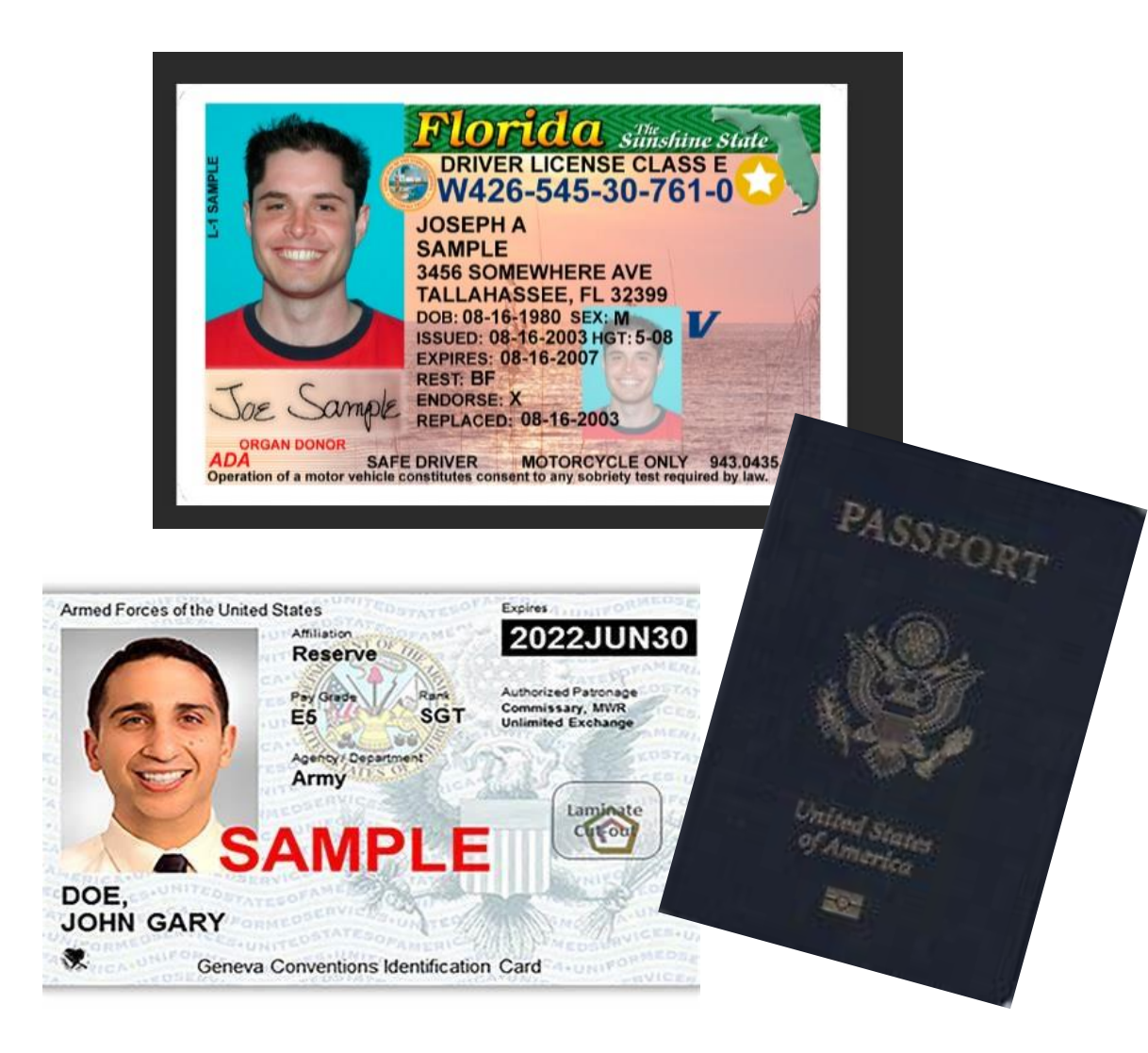

## Logging In

### https://studentcentral.bigteams.com

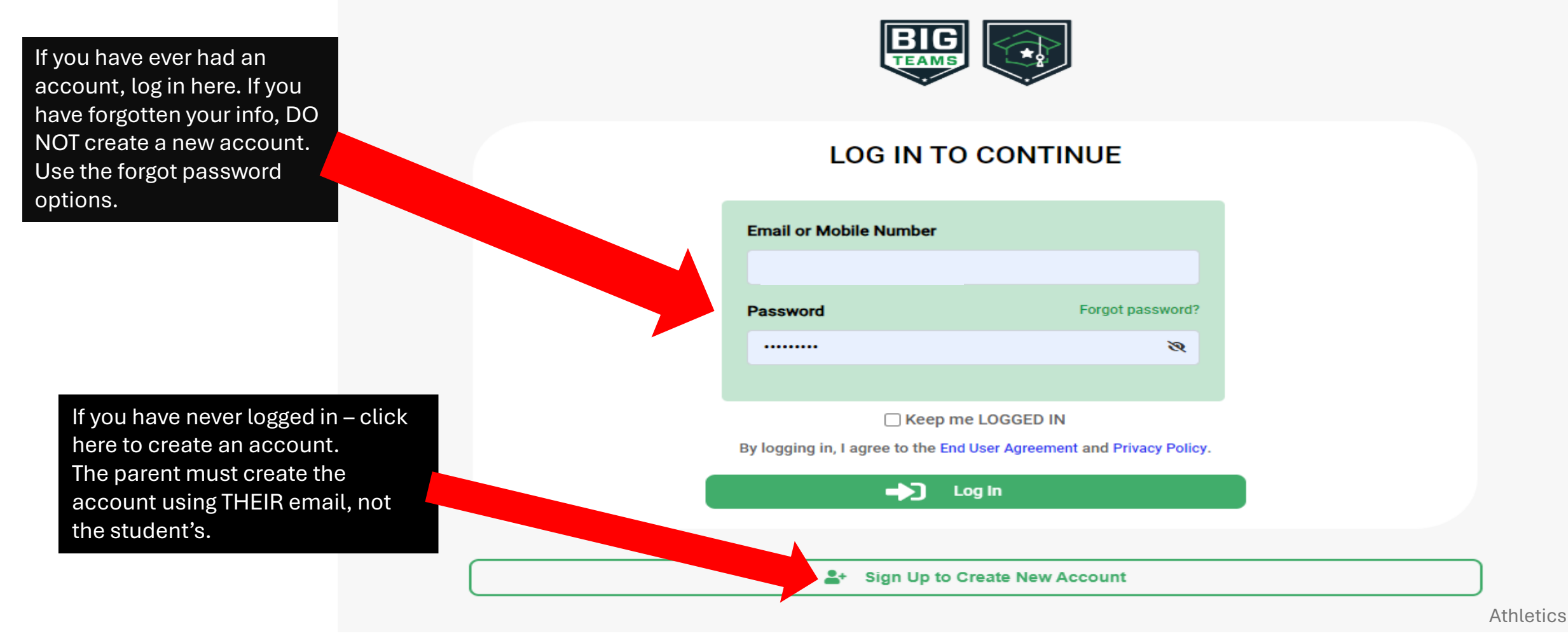

#### Central de estudiantes de BigTeams Padres: Guía de ayuda para crear su cuenta de estudiante

- 1. Ir a https://studentcentral.bigteams.com/
- Haga clic en Registrarse para crear una nueva cuenta y complete la creación de la cuenta en cuatro pasos
  - a. ¿A quién va dirigida esta cuenta? Seleccione Padre/Tutor
  - b. ¿En qué escuela te estás inscribiendo? Ingrese el nombre de la escuela a la que asiste su estudiante participante de mayor edad
  - C. Ingrese su información personal para su cuenta de padre/tutor
  - d. Ingrese el nombre de usuario (correo electrónico) y la contraseña
- En la página Cuentas vinculadas en Mi perfil, haga clic en "+ Vincular cuenta de estudiante"
- Busque a su estudiante para ver si ya ha creado una cuenta. Consulte ESTA guía de ayuda para realizar búsquedas.
- 5. Si su estudiante no tiene una cuenta, haga clic en el hipervínculo "Si su estudiante NO tiene una cuenta O aún no tiene 13 años, haga clic AQUÍ" y complete los cinco pasos para crear la cuenta de estudiante
- Una vez creado, asegúrese de ingresar su información de CONTACTO DE EMERGENCIA (navegación izquierda en Mi perfil) y luego complete los requisitos del formulario haciendo clic en FORMULARIOS y luego en FORMULARIOS ATLÉTICOS
- 7. Echa un vistazo a ESTA guía de ayuda para completar formularios

#### **GETTING STARTED**

1. Go to: <u>https://studentcentral.bigteams.com/</u>and follow the next steps as a student and as a parent in order to complete registration.

#### 1. STUDENT

- 1. Your school has already created an account for you. Attempt to sign in with your school email address and first time password: bigteams
- 2. PARENT
  - 1. Click "Sign Up To Create New Account" and proceed through 5 step account creation process.
    - 1. NOTE: Your login email address will need to be unique to your account and cannot be re-used. If you are a parent and also a staff member, you will need two accounts with two unique logins, one for being a parent and one for being a staff member

#### • ACCOUNT LINKING (My Profile -> Linked Accounts)

#### 1. STUDENT SEND INVITATION

1. Students should send linking invitation to their parent using the search "+ Link Parent Account" search options. If no results found, input parent's preferred email address or mobile number, and click Send Request. Proceed to Athletic Forms after sending linking request or wait to complete the form requirements with your linked parent after they accept the invite.

#### 2. PARENT RECEIVE INVITATION

1. The invitation will show within the parent profile. The linking invitation is emailed/texted to the intended parent but does not require action in order to accept the invite. Simply sign in with the email address/phone number that your student invited you by going to your Linked Accounts section. Once linked with student proceed to next step

#### <u>EMERGENCY CONTACT (My Profile -> Emergency Contact)</u>

#### 1. \*PARENT ONLY\*

- 1. Your school utilizes the Emergency Contact section to build reports for game/events. Be sure to input as much information as possible, clicking UPDATE at the bottom when complete. Relevant information will also carry over to digital forms saving you time when completing registration for your student(s). Once complete click Forms followed by Athletic Forms.
- \*\*NEED ADDITIONAL ASSISTANCE?\*\* Check out Self Help on site or visit our help website at: <u>https://bigteams.my.site.com/support/s</u>

## ACCOUNT CHECKLIST:

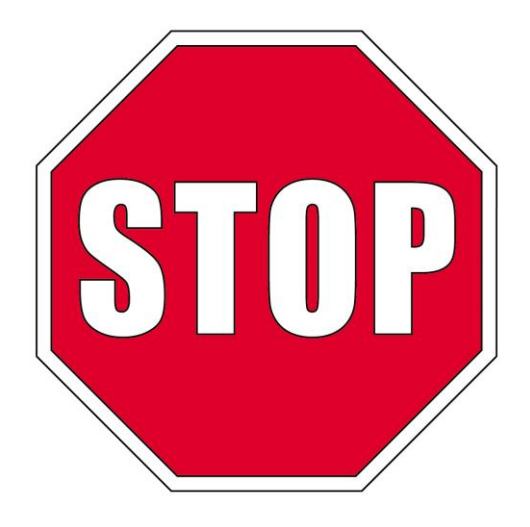

Before continuing athletic clearance make sure :

Parent has an account

Student has an account

# **D**Accounts are linked

### Account Linking

Students and parents must have separate accounts for electronically signing the documents necessary for participation in sports. Enter your Parent/Guardian's mobile phone number or email address and we'll send them an invitation to link accounts.

#### COMPLETE DIGITAL FORMS (Forms -> Athletic Forms) 1.STUDENT

1. Students can begin completing forms while logged into their own account by clicking Forms and then Athletic Forms. Students can also wait for their parents to accept the linking request before getting started. In the Linked Accounts section for parent accounts there is a "Sign In As" feature that will allow students to sign their forms while logged into the parent account.

#### 2.PARENT

1. Once linked with your student(s), click Forms followed by Athletic Forms. From there, scroll down to your first student's form requirements. Once complete, all forms will either show a status of Complete, Pending Staff Approval, or Awaiting Athlete Signature. . Need to help your student? Return to your Linked Accounts page after clicking My Profile to assist your student with their signature requirements. Reviewing Forms for the below School Year:

| Filter View: 2024 - 2025 ▼                                     |               |        |
|----------------------------------------------------------------|---------------|--------|
|                                                                |               |        |
| Registered Sports                                              |               |        |
| Select the sports you wish to participate in this school year. |               |        |
| Basketball                                                     | Flag Football | Soccer |
| □ Track/field (team)                                           | □ Volleyball  |        |

#### Completion of These Forms is Required of Each Student

The forms below must be completed by both the student and a parent or legal guardian. Only after the Sports Director has reviewed and approved the completed forms will the student be allowed to participate in team activities.

♦ PlanetHS Help Guide PlanetHS Help Guide Spanish Version

#### Status Legend

Awaiting Student Signature: The student needs to log into their account to review and sign the form Awaiting Parent Signature: The parent needs to log into their account to review and sign the form Pending Staff Approval: The form is now waiting for the Sports Director at your school to review and approve the form Declined: Staff has Declined the form Complete: This form has been approved by the Sports Director at your school

HCPS Application for Athletic Participation Middle Schools Incomplete

Warning, Agreement to Obey Instructions, Release, Assumption of Risk, and Agreement to Hold Harmless Incomplete
EL2 - Preparticipation Physical Evaluation (History Form) Incomplete
EL3 - Consent and Release from Liability Certificate Incomplete
Middle School Athletic Eligibility Form Incomplete
Medical Release Form Incomplete

NFHS Learn Certificates Incomplete

Excess Student Accident Insurance Overview Incomplete

District Purchased Insurance (Mandatory) Incomplete

Parent Government ID Incomplete

Code of Conduct Incomplete

### Upload files

Upload EL2 Doctor's physical form here

Upload 3 video certificates here

Upload a copy of School Insurance of Florida card here

Upload Parent's ID here

EL2 - Preparticipation Physical Evaluation (History Form) Incomplete EL2 - Preparticipation Physical Evaluation (Physical Assessment) Incomplete EL3 - Consent and Release from Liability Certificate Incomplete Middle School Athletic Eligibility Form Incomplete Medical Release Form Incomplete NFHS Learn Certificates Incomplete Excess Student Accident Insurance Overview Incomplete District Purchased Insurance (Mandatory) Incomplete Parent Government ID Incomplete Code of Conduct Incomplete

HCPS Application for Athletic Participation Middle Schools Incomplete

Warning, Agreement to Obey Instructions, Release, Assumption of Risk, and Agreement to Hold Harmless Incomplete

Once forms are completed, you will see the green word complete for <u>each</u> section.

Medical Release Form Complete NFHS Learn Certificates Complete Excess Student Accident Insurance Overview Complete District Purchased Insurance (Mandatory) Complete Parent Government ID Complete

## **APPROVED NOTIFICATION**

When all forms are complete/approved by your school, a notification will be sent to you stating all forms have been accepted. You will be notified via email and/or text message (if you have selected the text message option during account creation), if a form has been declined by your school. You will be sent a notification, in which you will be given the reason for denial and a link to review and resubmit your changes back to

the school.

ASSISTANCE?\*\* Check out Self Help on site or visit our help website at: <u>https://bigtea</u> <u>ms.my.site.com/</u> <u>support/s</u>

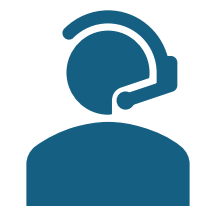

\*\*NEED

**ADDITIONAL** 

If you have any questions – please contact your school's Assistant Principal for more information via email at daryl.young@hcps.net.

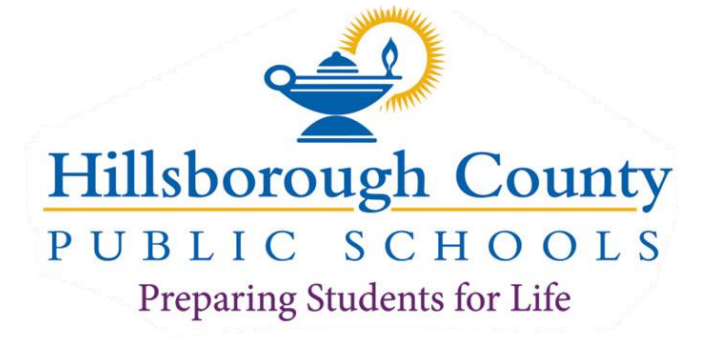

# Athletics